Caring for You NURSING AGENCY

#### Monash Health - EMR Training for Nurses

STEP 1 - REGISTERING AN ACCOUNT WITH LATTE - AGENCY / LOCUM

Access Latte via the following link: https://learning.monashhealth.org

Select 'Volunteers/Contractors/Students/Agency/Locum'. 1.

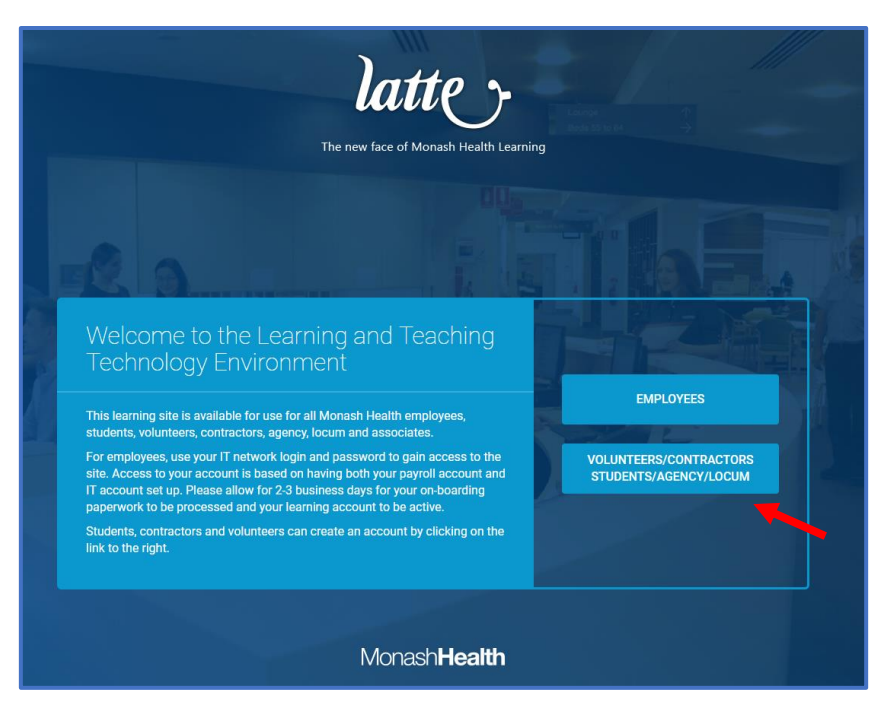

2. Select 'Create New Account'.

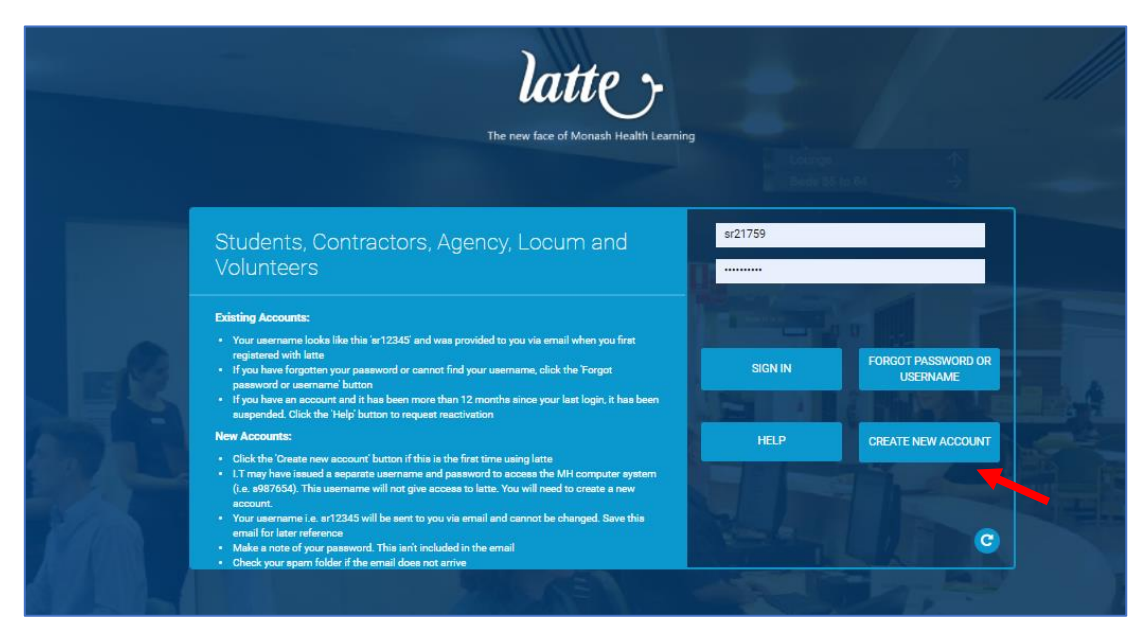

3. Log in and select EMR eLearn Programs.

Caring for You

NURSING AGENCY

| latte            | Home | Find Learning | Reports | EMR Webinars | EMR eLearn Programs | <br>۰ | Paul Greasley 🔘 - |
|------------------|------|---------------|---------|--------------|---------------------|-------|-------------------|
| Dashboard / Home |      |               |         |              |                     |       |                   |

4. In Nursing and Clinical Support menu, click on <u>General Medical and Surgical Nursing</u>, <u>HITH, Mental Health Nursing, RUSON, Clinical Nutrition Nurses</u>

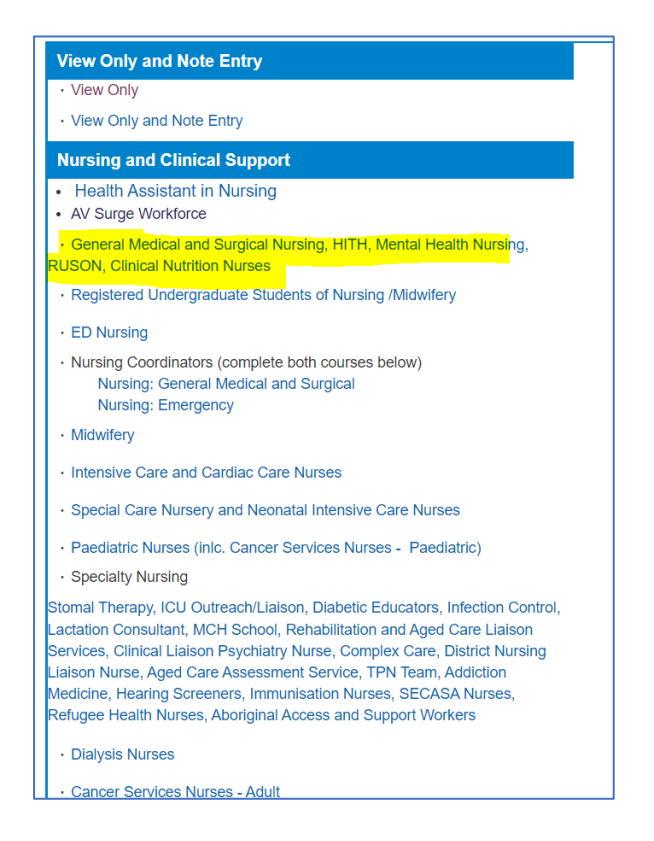

5. Then select EMR Program - General Medical and Surgical Nursing

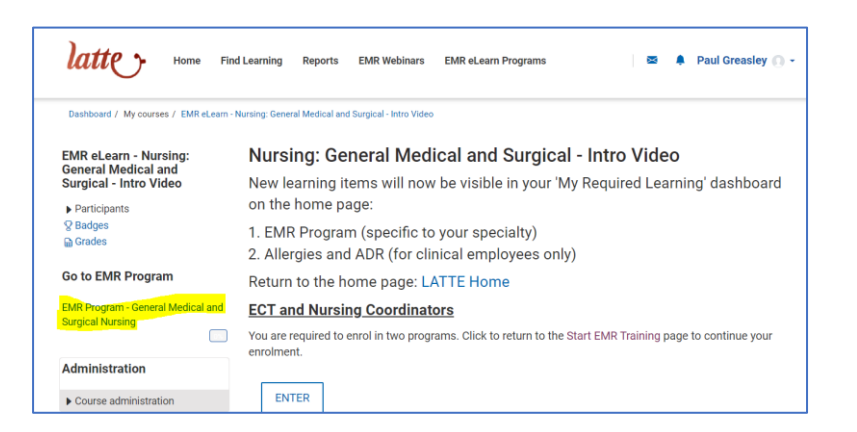

Note: You may need to wait until you receive an email from Monash telling you that you are enrolled before this link shows up. This can be a few hours if they are busy. You may need to log back in for it to show up.

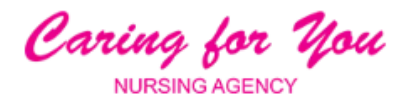

6. Book in for EMR Webinar clicking on Launch Course next to EMR Webinar - Nursing: Inpatient

| EMR Program - General Medical and Surgical Nursing<br>You are required to complete this program under the following criteria:<br>• Member of audience 'EMR Audience - General Nursing'. |                                                                                                    |               |        |  |  |  |  |
|----------------------------------------------------------------------------------------------------|----------------------------------------------------------------------------------------------------|---------------|--------|--|--|--|--|
| Date assigned: 06 October 2022<br>Progress:                                                                                                    | October 2022 Due date: No due date set                                                                                                    |               |        |  |  |  |  |
| Welcome to your EMR Program.                                                                                                    | to complete. These include:                                                                                                    |               |        |  |  |  |  |
| Classroom/Face to Face (select one)     eLearn Videos (these do not have audio). There ma     Quizzes                                                                                   | Classroom/Face to Face (select one)     eLearn Video (these do not have audio). There may be a large number.     Output to complete a select one)                                                                                                    |               |        |  |  |  |  |
| You can complete these over a number of sessions. T<br>courses a record will be sent to the EMR access team                                                                             | You can complete these over a number of sessions. The status column will show which courses have completed. Once you have completed all of the learning courses a record will be sent to the EMR access team to provide you with access to the Electronic Medical Record. |               |        |  |  |  |  |
| Classroom Learning<br>Any one course in this set must be completed.                                                                                                    |                                                                                                    |               |        |  |  |  |  |
| Course name                                                                                                    |                                                                                                    | Actions       | Status |  |  |  |  |
| EMR Webinar - Nursing: Inpatient                                                                                                    |                                                                                                    | LAUNCH COURSE |        |  |  |  |  |
| EMR Webinar - Nursing: Critical Care: Intensive                                                                                                    | Care and Cardiac Care                                                                                                    | LAUNCH COURSE |        |  |  |  |  |
| EMR Webinar - Nursing: Inpatient Super User                                                                                                    |                                                                                                    |               |        |  |  |  |  |

You will then get a list of webinars that you can book. Choose one and click Go to Event. Note, you must complete all over EMR training before you attend the webinar, so don't book in too early.

| Event status             | Seats<br>available | Session times                                                        | Rooms | Facilitators | Actions     |  |
|--------------------------|--------------------|----------------------------------------------------------------------|-------|--------------|-------------|--|
| Upcoming<br>Booking open | 13                 | 8 June 2022, 7:30 AM -<br>11:30 AM<br>Timezone: Australia/Melbourne  |       |              | GO TO EVENT |  |
| Upcoming<br>Booking open | 17                 | 16 June 2022, 7:30 AM -<br>11:30 AM<br>Timezone: Australia/Melbourne |       |              | GO TO EVENT |  |
| Upcoming<br>Booking open | 15                 | 22 June 2022, 7:30 AM -<br>11:30 AM<br>Timezone: Australia/Melbourne |       |              | GO TO EVENT |  |
| Upcoming<br>Booking open | 20                 | 28 June 2022, 7:30 AM -<br>11:30 AM<br>Timezone: Australia/Melbourne |       |              | GO TO EVENT |  |
| Upcoming<br>Booking open | 20                 | 4 July 2022, 7:30 AM -<br>11:30 AM<br>Timezone: Australia/Melbourne  |       |              | GO TO EVENT |  |
| Upcoming<br>Booking open | 20                 | 12 July 2022, 7:30 AM -<br>11:30 AM<br>Timezone: Australia/Melbourne |       |              | GO TO EVENT |  |

Caring for You NURSING AGENCY

Fill in the form below and click on Sign Up. You can enter Agency as your ward.

| EMR - Nursing: Adult General Medical, Surgical, Sub Acute, Rehabilitation, Mental Health                                                                                                    | There are required fields in this form<br>marked *.                                                                                       |
|----------------------------------------------------------------------------------------------------|----------------------------------------------------------------------------------------------------|
| ▼ Event                                                                                                    | Sign-up                                                                                                    |
| Seats available                                                                                                    | Self authorisation* ()                                                                                                    |
| 2<br>Sign-up period<br>Before 11 October 2022, 7:00 AM<br>Timezone: Australia/Melbourne                                                                                                    | <ul> <li>By checking this box, I confirm that I have<br/>read and agreed to the Terms and conditions<br/>(opens a new window).</li> </ul> |
| Event booking<br>Booking open                                                                                                    | Your Manager's Email                                                                                                    |
| Details                                                                                                    |                                                                                                    |
| Thank you for registering to complete your EMR Webinar Training.                                                                                                    | Special Requirements/Note to Trainer                                                                                                    |
| Your link to joining the webinar session is here                                                                                                    |                                                                                                    |
| Click here to join the meeting                                                                                                    |                                                                                                    |
| It is a requirement that you complete these <b>INSTRUCTIONS</b> at least 1 day business day prior to your webinar session to ensure that you are set up for training.                                             | Unit/Ward Location*                                                                                                    |
| You are required to complete all EMR eLearning, prior to attendance at the webinar.                                                                                                    |                                                                                                    |
| Monash Health Staff:<br>Ensure that you have access to the Monash Health Remote Clinical Desktop. Access<br>https://portal.monashhealth.org and download the Citrix Receiver                                      | What do you hope to learn from this course?                                                                                               |
| Agency Staff:                                                                                                    |                                                                                                    |
| You will be sent the access username to the Citrix Workspace APP for the session 1 business day prior to<br>your scheduled session.                                                                               |                                                                                                    |
| If you are having problems downloading the Citrix Workspace APP, please contact<br>EMRTraining@monashhealth.org                                                                                                   | Receive confirmation by*                                                                                                    |
| For any queries related to EMR Training – please contact EMRTraining@monashhealth.org                                                                                                    | Email with iCalendar appointment                                                                                                    |
| Please Note: The EMR Training Inbox is only monitored during Business Hours 0730 – 1600 Monday to<br>Friday. If you email outside of these times, your email will be actioned on the next available Business Day. | 31019-07                                                                                                    |

7. Now work through all of the other courses listed. The are 67 modules you need to complete as well as the webinar. The status will show as 100% when it is each course is finished and the status at the top will show 100% when you have completed all courses and webinar.

| Introduction to General Medical Surgical Nursing EMR E-Learning Module<br>All courses in this set must be completed (unless this is an optional set). |               |        |  |  |  |
|----------------------------------------------------------------------------------------------------|---------------|--------|--|--|--|
| Course name                                                                                                    | Actions       | Status |  |  |  |
| Control Control Control Medical and Surgical - Intro Video                                                                                            | LAUNCH COURSE | 100%   |  |  |  |
|                                                                                                    |               |        |  |  |  |

Caring for You NURSING AGENCY

#### AND

| burse name                                                | Actions       | Status      |
|-----------------------------------------------------------|---------------|-------------|
| DMR eLearn - Adding e Patient List                        | LAUNCH COURSE | [CS]        |
| EMR eLearn - Deleting a Patient List                      | LAUNCH COURSE |             |
| EMR eLearn - CareCompass                                  | LAUNCH COURSE |             |
| EMR eLearn - Patient Encounter Search                     | LAUNCH COURSE |             |
| EMR eLearn - Patient Chart Overview                       | LAUNCH COURSE |             |
| EMR eLearn - Managing Alerts                              | LAUNCH COURSE | <b>1</b> 5. |
| EMR eLearn - Handover Process                             | LAUNCH COURSE |             |
| BMR Quiz - General Nursing 1                              | LAUNCH COURSE |             |
| EMR al earn - Key Workflow Innation/ Encounter Management |               | 55          |

#### AND Admitting Your Patient All courses in this set must be completed (unless this is an optional set). Allow at least 1 day(s) to complete this set. Course name Actions Status EMR eLearn - Admission Initial Patient Assessment LAUNCH COURSE EMR eLearn - Risk Assessment Documentation on Admission LAUNCH COURSE

# Caring for You NURSING AGENCY

# AND

| course name                                                                                             | Actions       | Status  |
|----------------------------------------------------------------------------------------------------|---------------|---------|
| EMR eLearn - Vital Signs Documentation in Interactive View                                              | LAUNCH COURSE |         |
| EMR eLearn - Reviewing Altered MET Criteria                                                             | LAUNCH COURSE |         |
| EMR eLearn - Documenting Clinician Notification                                                         | LAUNCH COURSE |         |
| EMR eLearn - Documenting a Pain Assessment                                                              | LAUNCH COURSE |         |
| EMR eLearn - Risk Assessment Documentation in Interactive View                                          | LAUNCH COURSE |         |
| EMR eLearn - Peripheral Intravenous Cannulation Documentation                                           | LAUNCH COURSE |         |
| EMR eLearn - Adult Fluid Balance Charting                                                               | LAUNCH COURSE | <b></b> |
| EMR eLearn - Resulta Review Overview                                                                    | LAUNCH COURSE |         |
| EMR eLearn - Adhoc Charting                                                                             | LAUNCH COURSE |         |
| EMR eLearn - Documenting a Note                                                                         | LAUNCH COURSE |         |
| EMR eLearn - Specimen Collection Overview                                                               | LAUNCH COURSE |         |
| EMR Quiz - General Nursing 2                                                                            | LAUNCH COURSE | les.    |
| EMR eLearn - Key Workflow: General Nursing Care and Rounding                                            | LAUNCH COURSE |         |
| EMR eLearn - Key Workflow: Fluid Balance Chart - Lines and Devices                                      | LAUNCH COURSE |         |
| EMR eLearn - Key Workflow: Fluid Balance Chart IV Commence, Infuse, Rate<br>hange, End Bag and Sequence | LAUNCH COURSE |         |
| EMR eLearn - Key Workflow: Fluid Balance Chart - Bolus and Pause Action                                 | LAUNCH COURSE |         |
| e EMR eLearn - Key Workflow: Fluid Belance Chart - Titratable Infusions                                 |               |         |

# Caring for You NURSING AGENCY

# AND

| Restraints & Mental Health Act<br>All courses in this set must be completed (unless this is an optional set). |               |        |
|----------------------------------------------------------------------------------------------------|---------------|--------|
| Course name                                                                                                   | Actions       | Status |
| EMR eLearn - Nursing: Duty of Gare Restraints Documentation                                                   | LAUNCH COURSE |        |
| EMR eLearn - Key Workflow: Mental Health Restrictive Intervention                                             | LAUNCH COURSE |        |

### AND

| I courses in this set must be completed (unless this is an optional set)            |               |        |
|-------------------------------------------------------------------------------------|---------------|--------|
| Zourse name                                                                         | Actions       | Status |
| EMR eLearn - Blood and Blood Product Initiation                                     | LAUNCH COURSE |        |
| 🝋 EMR Quiz - General Nursing 3                                                      | LAUNCH COURSE |        |
| EMR eLearn - Key Workflow: Specimen Collection                                      | LAUNCH COURSE |        |
| EMR eLearn - Key Workflow: Massive Blood Transfusion Retrospective<br>Documentation | LAUNCH COURSE | S.     |
| 🍋 EMR eLearn - Key Workflow: Fluid Balance Chart - Blood Administration             | LAUNCH COURSE | es.    |

| AND                                                                         |                         |        |
|-----------------------------------------------------------------------------|-------------------------|--------|
| Working with Orders<br>All courses in this set must be completed (unless th | is is an optional set). |        |
| Course name                                                                 | Actions                 | Status |
| i EMR eLearn - Quickorders                                                  | LAUNCH COURSE           |        |

Caring for You NURSING AGENCY

### AND

Working with Medications

| ourse name                                                      | Actions       | Status |
|-----------------------------------------------------------------|---------------|--------|
| BMR eLearn - MAR and MAR Summary Overview                       | LAUNCH COURSE |        |
| EMR eLearn - Nurse-Initiated Medications                        | LAUNCH COURSE |        |
| EMR eLearn - Medication Administration                          | LAUNCH COURSE |        |
| EMR eLearn - Medication Administration: Intravenous Antibiotics | LAUNCH COURSE |        |
| EMR eLearn - Continuous Infusion and Rate Change                | LAUNCH COURSE |        |
| EMR Quiz - Working with Medications                             | LAUNCH COURSE |        |
| i EMR eLearn - Key Workflow: Medication Tablet Devices          | LAUNCH COURSE |        |
| 📔 EMR eLearn - Key Workflow: Medication Tablet Devices - Docked | LAUNCH COURSE |        |
| 📔 EMR eLearn - Key Workflow: Nurse Initiated Medications        | LAUNCH COURSE |        |

| AND                                                                                                    |               |        |
|----------------------------------------------------------------------------------------------------|---------------|--------|
| Plan of Care Documentation<br>All courses in this set must be completed (unless this is an optional set). |               |        |
| Course name                                                                                               | Actions       | Status |
| Compared the Electric Care Plan Initiation                                                                | LAUNCH COURSE |        |
| EMR eLearn - Care Plan Documentation                                                                      | LAUNCH COURSE |        |
| EMR eLearn - Key Workflow: Adding Care Plans                                                              | LAUNCH COURSE |        |
| EMR eLearn - Key Workflow: Documenting In Care Plans                                                      | LAUNCH COURSE |        |
| Control EMR eLearn - Key Workflow: Risk Assessments And Care Plans                                        | LAUNCH COURSE |        |
| Compared EMR eLearn - Key Workflow: Falls Management                                                      | LAUNCH COURSE |        |
|                                                                                                    |               |        |

# Caring for You NURSING AGENCY

# AND

| Il courses in this set must be completed (unless this is an op | tional set).  |        |
|----------------------------------------------------------------|---------------|--------|
| Course name                                                    | Actions       | Status |
| EMR eLearn - Preoperative Procedural Checklist                 | LAUNCH COURSE |        |
| CMR eLearn - Tracking Boards Overview                          | LAUNCH COURSE |        |

#### AND

| course name                                                | Actions       | Status |
|------------------------------------------------------------|---------------|--------|
| i EMR eLearn - Discharge Preparation                       | LAUNCH COURSE |        |
| 📔 EMR eLearn - Print Patient's Wristband via Powerchart    | LAUNCH COURSE |        |
| EMR eLearn - Printing Documents In EMR                     | LAUNCH COURSE |        |
| EMR eLearn - My Experience                                 | LAUNCH COURSE |        |
| EMR eLearn - Key Workflow: Bedside Nurse Handover          | LAUNCH COURSE |        |
| EMR eLearn - Key Workflow: Nurse in Charge Handover        | LAUNCH COURSE |        |
| EMR eLearn - Key Workflow: Diet Ordering                   | LAUNCH COURSE |        |
| EMR eLearn - Key Workflow: Referral To Allied Health       | LAUNCH COURSE |        |
| BMR eLearn - Key Workflow: Nursing Discharge Documentation | LAUNCH COURSE |        |
| THE ALCON. No. Workflow Muscles Towned a Desugation        |               |        |

Caring for You NURSING AGENCY

### AND

| ADR/Allergy Training<br>All courses in this set must be completed (unless this<br>Allow at least 1 day(s) to complete this set. | s is an optional set). |        |
|----------------------------------------------------------------------------------------------------|------------------------|--------|
| Course name                                                                                                    | Actions                | Status |
| i ADR/Allergy Training                                                                                                    | LAUNCH COURSE          |        |

# AND

| MR Documentation Principles and Downtime<br>Il courses in this set must be completed (unless this is an op | e<br>ational set). |        |
|----------------------------------------------------------------------------------------------------|--------------------|--------|
| Course name                                                                                                | Actions            | Status |
| EMR Documentation Principles and Downtime                                                                  | LAUNCH COURSE      | ]      |

| AND                                                                                                    |                  |        |
|----------------------------------------------------------------------------------------------------|------------------|--------|
| Conclusion to General Medical Surgical EMR E-<br>All courses in this set must be completed (unless this is an optic | -Learning Module |        |
| Course name                                                                                                    | Actions          | Status |
| 📔 EMR eLearn - General Medical and Surgical: Outro Video                                                            | LAUNCH COURSE    |        |

8. In Find Learning menu in the top banner, search for "Infection" and complete this course.

| latter "                                       | lome Find Learning                            | Reports EMR Webinars                                           | EMR eLearn Programs    | E                        | 🛯 📫 Glenn B           |
|------------------------------------------------|-----------------------------------------------|----------------------------------------------------------------|------------------------|--------------------------|-----------------------|
| Find learning                                  |                                               |                                                                |                        |                          |                       |
|                                                |                                               |                                                                |                        | infection                | ×                     |
| FILTERS                                        | 12 items SHA                                  | RE                                                             |                        |                          | Sort by Rele          |
| Courses                                        |                                               |                                                                |                        | (D)                      | <b>(</b>              |
| Playlists                                      | <u>بالمجر</u>                                 | <u>جي</u>                                                      | <u>بوني</u>            |                          |                       |
| Resources                                      |                                               | 1                                                              |                        |                          |                       |
| LEARNING CATEGORY<br>Clinical/Practical Skills | Featured Infection<br>Prevention - SP and TBP | Featured (PPE)<br>Infection Prevention -<br>Transmission Based | Airvo Learning Package | Featured Hand<br>Hygiene | Featured<br>Technique |
| Communication/Perso                            |                                               |                                                                |                        |                          |                       |

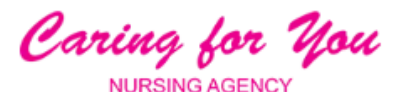

9. Select the drop down arrow beside your login name, select Profile, and click on Record of Learning on the right.

| latte Home                      | e Find Learning Reports EMR Webinars EMR eLearn | Programs 🛛 🖾 🌲 Paul Greasley 🌔 - |
|---------------------------------|-------------------------------------------------|----------------------------------|
| Dashboard / Profile / Paul Grea | sley                                            | Grades                           |
|                                 |                                                 | Messages                         |
| Learning                        | Paul Greasley                                   | Reports 🚓 Preferences            |
| Evidence bank                   | sr17418                                         | Grades over                      |
| Record of Learning              | Agency employee                                 | G→ Log Out                       |
|                                 | User details                                    | Administration                   |

**10**. A summary of your training appears. At the bottom of the screen select, Export as and choose PDF portrait and click on EXPORT

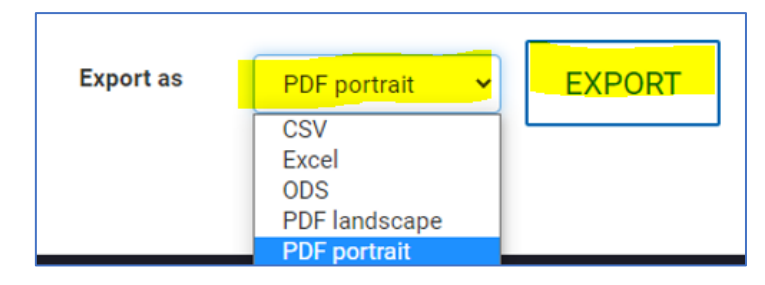

The record will download in the corner of your screen. Please save this and email to <u>compliance@caringforyou.net.au</u>

Once we have your Record of Learning, we will order EMR logins for you. You will not be able to accept shifts until these logins have been issued. When you receive the EMR logins from Monash, please forward the email to <u>compliance@caringforyou.net.au</u> and we will then add your EMR training to the system so you can begin to pick up shifts

#### Mask Fit Testing

Please note, you need to book in for a Monash Mask Fit Test and send in your Fit Test record to <u>compliance@caringforyou.net.au</u> once completed.

You can book by calling the sites below. Please tell them you are a C4U Agency member.

- Casey Hospital Ph: 8768 1550
- Monash Clayton Ph: 9594 7831
- Dandenong Hospital Ph: 97928054
- Monash Moorabbin Ph: 9594 5994
- Monash Kingston Ph: 9265 3718
- Monash Cranbourne Ph: 9594 7831

Thank you! We greatly appreciate you completing this training.